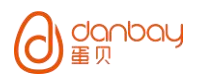

# DB-LK04 产品使用说明书

| 版本号  | 内容                                 | 日期        |
|------|------------------------------------|-----------|
| V1.0 | 初版发布                               | 2017.4    |
| V2.0 | 1. 新增选配门磁、内门反锁                     | 2018.7.23 |
|      | 2. 新增兼容 0608 三方舌 6050 小方舌 ,单斜舌三款锁体 |           |
|      | 3. 新增离线密码                          |           |

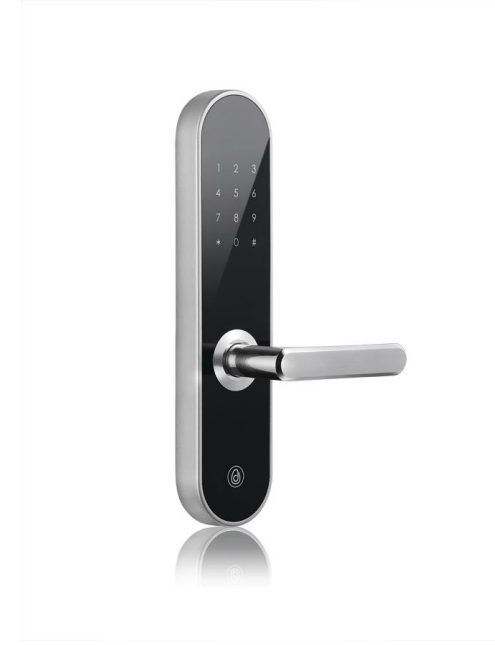

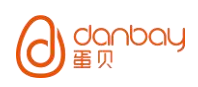

# 目录

| DB-L     | KO4 产品使用说明书      | 1   |  |  |  |
|----------|------------------|-----|--|--|--|
| 目录       | 目录2              |     |  |  |  |
| ─.       | 技术说明             | 3   |  |  |  |
|          | 1.1 产品介绍         | . 3 |  |  |  |
|          | 1.2 性能指标         | . 3 |  |  |  |
|          | 1.3 规格特性         | . 3 |  |  |  |
| <u> </u> | 安装说明             | 4   |  |  |  |
|          | 2.1 产品物料清单       | . 4 |  |  |  |
|          | 2.2 外包装箱信息       | . 4 |  |  |  |
|          | 2.3 安装环境确认       | . 4 |  |  |  |
|          | 2.4 门锁安装         | . 5 |  |  |  |
| 三.       | 网络设置             | 5   |  |  |  |
| 四.       | 密码设置             | 6   |  |  |  |
|          | 4.1 出厂初始化        | . 6 |  |  |  |
|          | 4.2 修改管理员密码      | . 6 |  |  |  |
|          | 4.3 复位管家密码       | . 6 |  |  |  |
|          | 4.4 修改管家密码       | . 6 |  |  |  |
|          | 4.5 添加用户密码       | . 6 |  |  |  |
|          | 4.6 删除用户密码       | . 6 |  |  |  |
|          | 4.7 修改用户密码       | . 7 |  |  |  |
|          | 4.8 清除用户密码       | . 7 |  |  |  |
|          | 4.9 离线密码         | . 7 |  |  |  |
| 五、       | 门锁其他功能设置         | . 7 |  |  |  |
|          | 5.1 防撬报警         | . 7 |  |  |  |
|          | 5.2 查询开门记录       | . 7 |  |  |  |
|          | 5.3 音量调节         | . 7 |  |  |  |
|          | 5.4 时间播报及修改本地时间  | . 7 |  |  |  |
|          | 5.5 连续试错自锁       | . 8 |  |  |  |
|          | 5.6 中英文切换        | . 8 |  |  |  |
|          | 5.7 内门反锁(可选)     | . 8 |  |  |  |
|          | 5.8 火警报警         | . 8 |  |  |  |
|          | 5.9 长时间未出门报警(可选) | . 8 |  |  |  |
|          | 5.10 连续试错自锁      | . 8 |  |  |  |
|          | 5.11 低电提醒        | . 9 |  |  |  |
|          | 5.12 USB 应急供电    | 9   |  |  |  |
| 六.       | 注意事项             | 9   |  |  |  |

# 一. 技术说明

# 1.1 产品介绍

本产品采用先进美国进口微处理器,功耗低,安全性高,内置远程通讯模块,可进行远程管理。 门锁支持中英文语音导航,简单易用。

# 1.2 性能指标

| 电源电压     | DC 6V 4 节 5 号电池     |
|----------|---------------------|
| 工作温度     | −20°C ~ 55°C        |
| 工作湿度     | 93%                 |
| 静态工作电流   | <70uA               |
| 抗静电干扰能力  | 接触 8KV 非接触 15KV     |
| 用户密码容量   | 20 组                |
| 管理员密码    | 1组                  |
| 管家密码     | 1 组                 |
| 临时密码     | 10 组                |
| 密码位数     | 6-8 位               |
| 虚位密码     | 支持最长 30 位           |
| 自动落锁延时   | 5 秒                 |
| 错误密码锁定   | 支持 连续 5 次           |
| 错误密码锁定延时 | 5 分钟                |
| 低电提醒     | 低于 4.5V(大约还能使用一个月)  |
| 开锁记录存储条数 | >200 条              |
| 应急供电口    | Micro USB           |
| 产品尺寸     | 320*71mm            |
| 产品材质     | YL113 合金+PMMA(选配)   |
| 锁体材质     | 304 不锈钢或锌合金(选配)     |
| 锁芯级别     | C级B级A级可选            |
| 适用门厚     | 40~55mm(其他尺寸可提供选配件) |

# 1.3 规格特性

本产品开锁密码权限共分为管理员密码,管家密码,用户密码,临时密码四种,密码到期后,门锁本地将自动冻结过期密码。

管理员密码:用于总公司管理所有物业设备时使用,门锁联网成功后,可以在系统上打开自动更新功能,由系统自动滚动更新。长度为8位,出厂默认为:66668888。

管家密码:用于单项物业现场管家使。长度为8位,出厂默认为:12345678。

用户密码:用于租客日常使用,最多可同时存储 20 组。无内置默认,长度为 6~8 位。

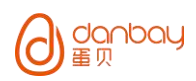

临时密码:用于保洁,维修等服务人员使用,由系统申请后临时生成。无内置默认,长度为 6~8 位。 离线密码:当设备不在网时,可通过系统生成激活码,激活成功后,权限与用户密码相同。 管理权限:管理员密码>管家密码>用户密码、临时密码 本锁锁体可根据客户要求,配置 6068 斜舌加三方舌、5050 斜舌加小方舌和单斜舌三种锁体。 本锁其他功能:网络配置、开门记录、权限变更记录、门锁状态提醒、内门反锁(可选)、门磁(可选)、长时 间未出门报警(可选)、语音播报、中英文切换等。

# 二. 安装说明

# 2.1 产品物料清单

见 DB-LK04 电子锁装箱清单(包含面板组件、锁体组件、标准配件包、选配包) 备注:标准配件包适用门厚 40<sup>~55mm</sup>。

# 2.2 外包装箱信息

面板组件包装盒\*1 锁体组件包装盒\*1 标准配件包\*1 可选配件包\*1(防水胶垫、定制门扣板)

# 2.3 安装环境确认

2.3.1 门厚确认 确认待安装门厚是否符合要求。

2.3.2 开门方向确认 请选择与开门方向相符的门锁和锁体,如果现场不符合要求,可现场调整锁体上的锁舌方向。

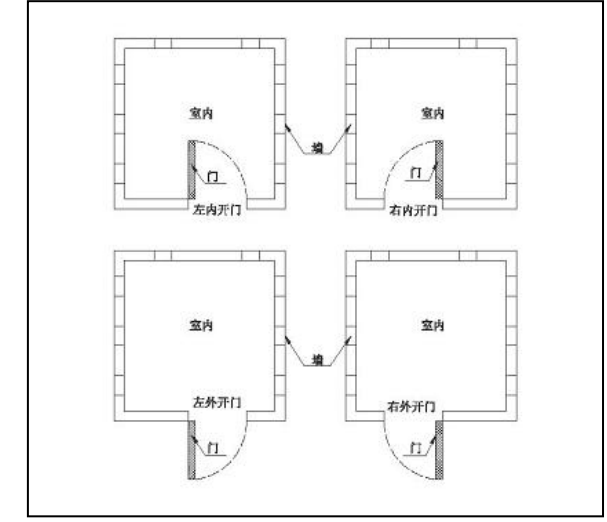

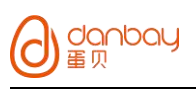

# 2.4 门锁安装

# 2.4.1 开门孔

按客户选配的不同锁体,我司提供的不同的开孔图(附件 1,2,3),根据图示画线开孔,为了防止产生飞边,开 孔前应先用割刀沿开孔线将木纤维割断,开孔时应小心,不能将孔开大或门开裂,开好孔后应用实际的门锁试一下 是否合适。

2.4.2 安装门锁

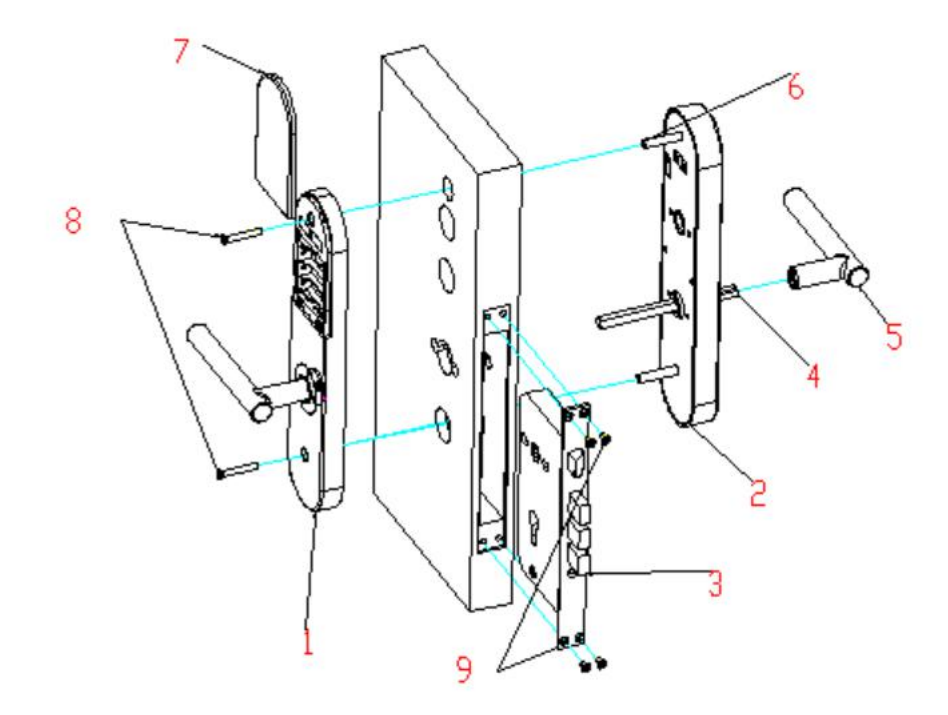

1. 后面板 2. 前面板 3. 锁体 4. 方杆 5. 把手 6. 螺丝套 7. 电池盖 8. 固定螺丝 9. 锁体螺丝

检查一下配件是否齐全(参见以上的装箱清单),并装上电池,试一下门锁功能是否正常。 将锁体(3)安装至门扇(1)上。 按照开门的方向,调整方杆(4) 将方杆(4)插入锁体上。 将前面板(2)和后面板(1)之间的导线连接固定好,并用两颗面板螺丝(8)穿过门扇后固定。 将前面板(2)和组装螺丝柱(8)组合固定。 用钥匙检查开锁是否正常。 安装电池使用密码开锁是否正常,锁舌、把手等回弹顺畅。

# 三. 网络设置

3.1 出厂新锁: 按照入网配对软件指引,将网关进入允许入网模式,然后在门锁上输入\*#999,听到语音提示"操作成功",代表入网成功。

3.2 曾经入过网的设备:按照入网配对软件指引,将网关进入允许入网模式,然后输入管理员密码并按"#"号键开

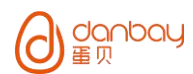

锁,在3秒内再按"#"号键,然后按"0",听到语音提示"操作成功",代表入网成功。

# 四. 密码设置

#### 4.1 出厂初始化

- a) 按住 SET 键;
- b) 持续按住大于 2 秒后松开,语音提示初始化成功;
- c) 初始化完成,默认管理员密码 66668888,默认管家密码 12345678。

#### 4.2 修改管理员密码

a) 点亮显示屏,输入管理员密码"66668888"并按"#" 号键确认,3秒内再按"#"号键,进入修改流程;

b) 按"9"键,进入修改管理员密码流程;

c) 根据提示输入新的 8 位管理员密码, 如"12121212", 并按"#"号键确认;

d) 根据语音提示,重复输入密码"12121212",并按"#"号键确认,语音提示操作成功,则管理员密码修改成功。 备注:门锁联网以后,可在系统打开自动更新管理员密码功能,则本地管理员密码会被系统更改,请在系统上进行 查询。

#### 4.3 复位管家密码

a) 点亮显示屏,输入管理员密码并按"#" 号键确认,3秒内再按"#"号键,进入修改步骤;

b) 根据语音提示,按"1"键,复位管理员密码;

#### 4.4 修改管家密码

- a) 点亮显示屏, 输入管家密码并按 "#" 号键确认, 3 秒内再按 "#"号键, 进入修改流程;
- b) 按"9"键,进入修改管家密码流程;
- c) 根据语音提示输入新的 8 位管家密码, 如 "58585858", 并按 "#"号键确认;
- d) 根据语音提示重复输入新的管家密码,语音提示操作成功,则完成修改操作。

#### 4.5 添加用户密码

- a) 点亮显示屏, 输入管家密码并按"#" 号键确认, 3 秒内再按"#"号键, 进入修改流程;
- b) 根据语音提示,按"1"键,进入添加用户密码流程;
- c) 根据提示输入新的 6~8 位用户密码, 如"121212", 并按"#"号键确认;
- d) 根据语音提示重复输入新的用户密码,语音提示操作成功,则完成修改操作。

#### 4.6 删除用户密码

- a) 点亮显示屏, 输入管家密码"12345678"并按"#" 号键确认, 3 秒内再按"#"号键, 进入修改流程;
- b) 根据语音提示,按"2"键,进入删除用户密码流程;
- c) 根据提示输入需要删除的 6~8 位用户密码, 如"121212", 并按"#"号键确认;
- d) 根据语音提示"删除成功",则"121212"已经被删除。

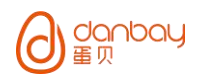

#### 4.7 修改用户密码

- a) 点亮显示屏, 输入用户密码"121212"并按"#" 号键确认, 3 秒内再按"#"号键, 进入修改流程;
- b) 按"9"键,进入修改用户密码流程;
- c) 根据提示输入新的 6~8 位用户密码, 如"131313", 并按"#"号键确认;
- d) 重复输入新的用户密码,并按"#"号键确认;
- e) 根据语音提示"操作成功",则完成修改操作。

#### 4.8 清除用户密码

- a) 点亮显示屏,输入管家密码并按"#"号键确认,3秒内,再次按"#"键,进入下一步流程;
- b) 根据语音提示,按"3"选择清除用户密码,则用户密码被清空。

#### 4.9 离线密码

系统生成离线密码后,发送短信至手机,按照手机显示方法,在门锁键盘上输入短信的激活码(注意输入\*#号),如激活成功,则激活码后6位,为租客密码。使用方法与普通租客密码相同。

# 五、门锁其他功能设置

#### 5.1 防撬报警

本门锁具有防撬报警功能,防撬报警开启后,可以输入任意一个开门密码取消语音报警,重新上电池后,可以重新 启动。

#### 5.2 查询开门记录

- a) 输入管理员密码开门,3秒内再按"#"号确认,进入设置选项;
- b) 根据语音提示,按"4",选择系统播报,则开始播报开锁记录。

### 5.3 音量调节

输入管理员密码开门,3秒内再按"#"号确认,进入设置选项; 根据语音提示,按"3",进入音量调节选项; 按"2"增大音量,按"8"减小音量。

# 5.4 时间播报及修改本地时间

输入管理员密码开门,3秒内再按"#"号确认,进入设置选项; 根据语音提示,按"2",播报门锁当前时间 门锁时间播报完毕,可按"#"修改当前时间,输入格式为年月日时分(24小时制),例如2018年7月24日16点 14分,则输入201807241614,然后按"#"确认。

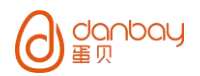

## 5.5 连续试错自锁

连续输入5次错误密码,系统会进入自锁状态,此时输入任何密码均无效,5分钟以后,系统自动解除自锁状态。

### 5.6 中英文切换

- a) 输入管理员密码开门,3秒内再按"#"号确认,进入设置选项;
- b) 根据语音提示,按"5",进入"系统设置";
- c) 根据语音提示,按"3",进行中英文切换。

### 5.7 内门反锁 (可选)

反锁按钮位于后面板,拨动反锁按钮至上方,进入内门反锁状态,此时用户密码和管家密码无权限开门,只能通过 管理员密码开门(系统上的动态密码)。

### 5.8 火警报警

门锁收到系统的火警指令,将播报火警语音提醒,同时取消反锁状态,可以使用任何正确密码开门,取消火警,也可系统取消。

#### 5.9 长时间未出门报警(可选)

门锁带门磁功能,能自动判断住户入门或出门,入门后长时间未出门,门锁将上报报警信息,时长默认为 72 小时,可在系统上设置。

# 5.10 连续试错自锁

连续5次输入错误密码,将锁定键盘,时长5分钟

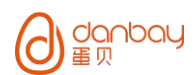

# 5.11 低电提醒

门锁具有自动检测电池容量功能,处于低电状态时,门锁将播报低电提醒语音,同时系统将有低电提醒状态。

# 5.12 USB 应急供电

在门锁缺电,导致无法启动时,可通过门锁前面板下方 USB 接口,使用移动电源进行应急供电开锁。

# 六. 注意事项

6.1 门锁把手护套和触摸板保护膜应在门锁正式投入使用后再去掉。

- 6.2 门锁电池一定要使用碱性电池。
- 6.3 不能用酸性物质清洁房间或门锁。
- 6.4 保持房间通风良好,特别是长久无人居住的房间一定要定期通风。

6.5 严禁将异物插入门锁钥匙孔中。